# Using the Faculty Syllabi/Vita Upload

(For University faculty)

## **Logging In**

Open your web browser and navigate to <u>https://documents.tamuk.edu/faculty</u>. The following screen will appear:

Please sign in using your user ID and NT password.

| Userid:   | E)<br>Net |
|-----------|-----------|
| Password: |           |
| Log In    |           |

You will be asked to log in with your userid (beginning in ka, ku, kf, etc.). Your password will be your NT password (the one you sign into your university computer with). Once you click the Log In button, the next screen will show the following:

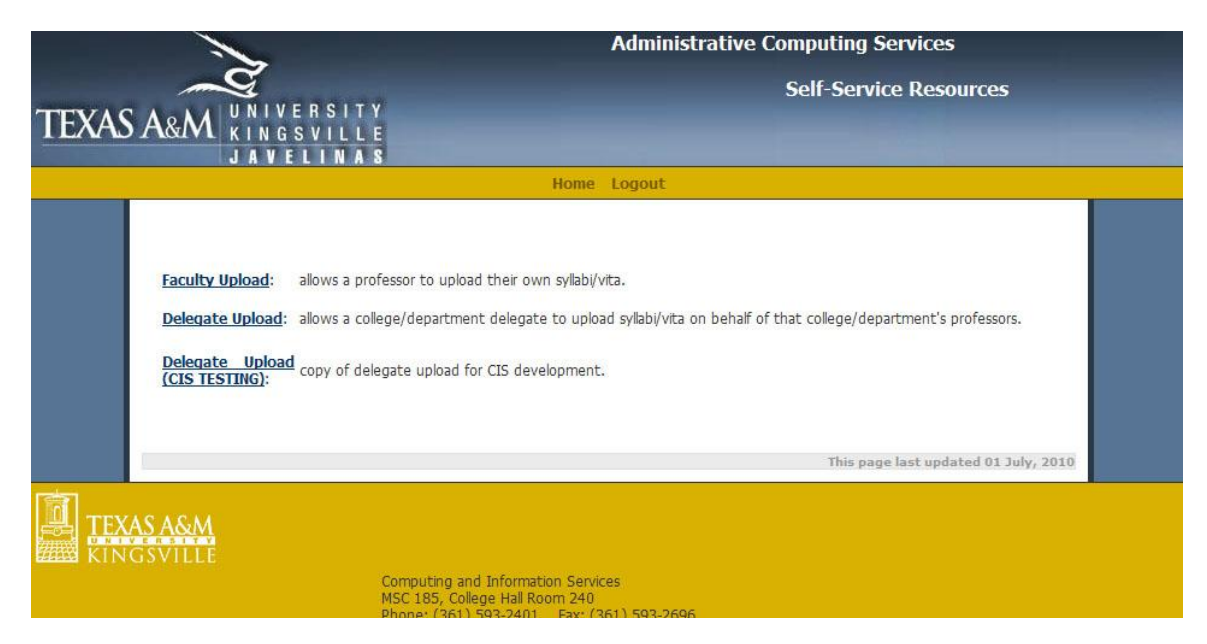

You will select the first link: Faculty Upload.

## **Using the Application**

Your screen should now show the following:

| - Faculty              | Upload                                     |                               |                |                   |           |                 |                   |
|------------------------|--------------------------------------------|-------------------------------|----------------|-------------------|-----------|-----------------|-------------------|
| , i                    |                                            |                               |                |                   |           |                 |                   |
| 1) Selec               | t the type of document you are u           | ploading: syllabus or vita.   |                |                   |           |                 |                   |
| Type:                  | Syllabus                                   | •                             |                |                   |           |                 |                   |
| 2) Selec               | t the campus you teach the cours           | e in.                         |                |                   |           |                 |                   |
| Campus:                | Kingsville                                 | •                             |                |                   |           |                 |                   |
| 3) Selec               | t the term the course is taught in         |                               |                |                   |           |                 |                   |
| Term:                  | Fall 2009                                  | •                             |                |                   |           |                 |                   |
| 4) Inforr<br>a syllabu | mation about the courses you are<br>s for. | teaching is shown below. Clic | k the Selec    | t link next to th | ie name ( | of the course y | ou wish to uploac |
| Co                     | ourse                                      |                               | CRN            | File              | Uploaded  |                 |                   |
| Select H               | SCI 5350.001                               |                               | 13966          | apppnote.pdf      | Y         |                 |                   |
| Select H               | SCI 5353.001                               |                               | 13268          | instruct.pdf      | Y         |                 |                   |
| Select H               | SCI 5650.001                               |                               | 11631          | intro.pdf         | Y         |                 |                   |
| 5) Click<br>button.    | on the Browse button below to s            | elect the file to upload. Onc | ce it is selec | ted and displaye  | ed in the | upload box, cl  | ick on the Upload |
|                        |                                            |                               | Browse         | . Upload          |           |                 |                   |

This is the faculty syllabi and vita upload application. From here, you will upload your syllabi and vita for the current term. The application is simple and organized from top to bottom.

#### **Uploading Syllabi**

- 1. Select the document type of Syllabus from the first dropdown box.
- 2. Now select the campus for which you would like to upload files. This should be selected for you if you are only teaching at one campus.
- 3. Next select the current term.
- 4. Select a course from the list of courses you are teaching. The line will be highlighted in gray to let you know that a selection has been made (HSCI 5353, section 001 in this case).

|        | Course        | CRN   | File         | Uploaded |
|--------|---------------|-------|--------------|----------|
| Select | HSCI 5350.001 | 13966 | apppnote.pdf | Y        |
| Select | HSCI 5353.001 | 13268 | instruct.pdf | Y        |
| Select | HSCI 5650.001 | 11631 | intro.pdf    | Y        |

5. Click on the Browse button. A file dialog will pop up showing the contents of your computer. Navigate to where you have stored your syllabi and vita files. Select the appropriate syllabus for the course you have selected and click Open. Keep in mind, only PDF files are accepted by the system. An error message will be displayed if you attempt to upload another document type.

- 6. Click Upload. If it was successful, a message should display about the Upload button informing you the syllabus file was uploaded.
- 7. Once you have uploaded all of the syllabi for your courses, you can select Curriculum Vita from the first dropdown box.

#### **Uploading Your Curriculum Vita**

1. Select the document type of Curriculum Vita from the first dropdown box. The following screen will appear. If you already have a Vita on file, it will show up in the box below the dropdown.

| <ul> <li>Faculty</li> </ul> | y Upload                    |                                                                                                    |
|-----------------------------|-----------------------------|----------------------------------------------------------------------------------------------------|
| 1) Sele                     | ect the type of document yo | ou are uploading: syllabus or vita.                                                                       |
| Type:                       | Curriculum Vita             | <b>~</b>                                                                                                  |
| There is                    | no file currently loaded.   |                                                                                                    |
| 2) Click<br>button          | on the Browse button bel    | ow to select the file to upload. Once it is selected and displayed in the upload box, click on the Upload |
|                             |                             | Browse Upload                                                                                             |

- 2. Click on the Browse button. A file dialog will pop up showing the contents of your computer. Navigate to where you have stored your syllabi and vita files. Select the appropriate syllabus for the course you have selected and click Open. Keep in mind, only PDF files are accepted by the system. An error message will be displayed if you attempt to upload another document type.
- 3. Click Upload. If it was successful, a message should display about the Upload button informing you the file was uploaded.

### **In Case of Problems**

If there is an error, it will either display after the course listing, or the screen may go blank with one line telling you an error occurred. If this happens, let CIS know immediately and we will fix the problem (screenshots of the error help).